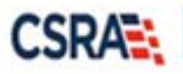

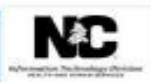

# JOB AID Medication History Request and Response

#### **OVERVIEW**

The Medication History Request functionality allow Providers to request paid (claim) prescription history for 180 days utilizing the Provider portal. The search results for these requests are immediately displayed on the Medication History Response screen.

This Job Aid provides instructions on how to use the Medication History feature on the NCTracks secure Provider Portal.

### ACCESS MEDICATION HISTORY FUNCTION

The NCTracks Home page displays once you are logged into the system.

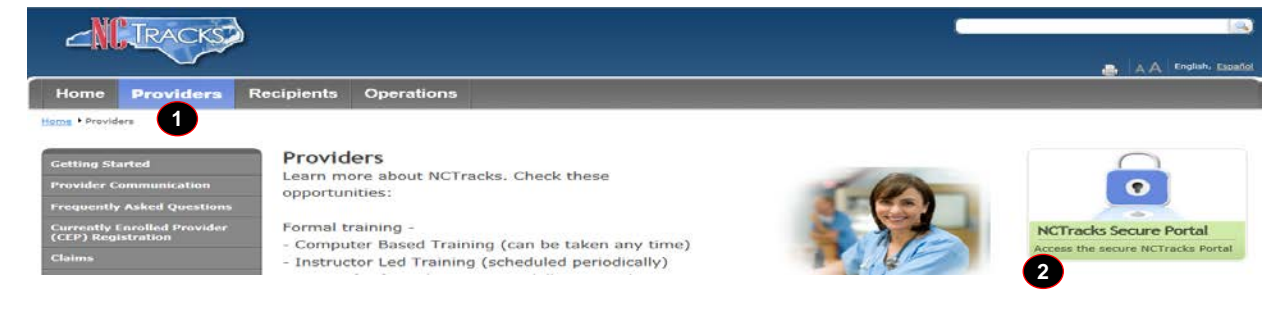

| Step | Action                              |
|------|-------------------------------------|
| 1    | Click the <b>Providers</b> tab.     |
| 2    | Click NCTracks Secure Portal Login. |

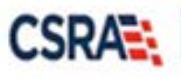

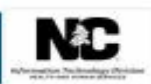

| <b>U</b>                                                                                                    | English, <u>Sp</u> a |
|----------------------------------------------------------------------------------------------------|----------------------|
| ovider Portal Login                                                                                                    | AA I <u>Hel</u>      |
| The NCTracks Web Portal contains information that is private and confidential.                                                                                                    |                      |
| Only users of legal age or with parental consent authorized by the North Carolina Medicaid Management Information Syster<br>(NC MMIS) may utilize or access NCTracks Web Portal for approved purposes. Any unauthorized use, inappropriate use, or<br>disclosure of this system or any information contained therein is prohibited and may result in revocation of access and/or le<br>action. If you are not an authorized individual, this private and confidential information is not intended for you. If you are n<br>authorized to access this content, please click 'Cancel'. | ms<br>egal<br>lot    |
| NC MMIS retains the right to monitor, record, distribute, or review any user's electronic activity, files, data, or messages. A<br>evidence of illegal or actionable activity may be disclosed to law enforcement officials.                                                                                                    | ny                   |
| By continuing, you agree that you are authorized to access confidential eligibility, enrollment and other health insurance coverage information. Please read more in our <u>Legal</u> and <u>Privacy Policy</u> pages.                                                                                                    |                      |
| YOUR ACCOUNT                                                                                                    |                      |
| <ul> <li>All users are required to have an <u>NCID</u> to log in to secure areas.</li> </ul>                                                                                                    |                      |
| Passwords are case-sensitive. Please ensure your Caps Lock key is off.                                                                                                    |                      |
| 3 User ID (NCID): 4 Password: Forgot Login Forgot Password                                                                                                    |                      |
|                                                                                                    |                      |

| Step | Action                      |
|------|-----------------------------|
| 3    | Enter the User ID (NCID).   |
| 4    | Enter the <b>Password</b> . |
| 5    | Click Log In.               |

The secure Provider portal Home screen displays. The user will mouse over the **Claims** tab in order to select the **Medication History** submenu option.

| NP To Loro         |                                                                                                    |                                                                   |                                                                               | <u></u>                                               | Welcome, (Log out)                    |
|--------------------|----------------------------------------------------------------------------------------------------|-------------------------------------------------------------------|-------------------------------------------------------------------------------|-------------------------------------------------------|---------------------------------------|
| <b>CILLRACKS</b>   |                                                                                                    |                                                                   |                                                                               |                                                       | 🔍   <u>NCTracks Help</u>              |
| Dravidar Dartal    | Eligibility Prior Apr                                                                                                    | Claims Referral Code Sea                                          | rch Enrollment Administratio                                                  | n Trading Partner Pay                                 | ment Consent Forms Training           |
| Home               |                                                                                                    | Claims Status                                                     |                                                                               | in trading and a                                      |                                       |
| TONIC              |                                                                                                    | Claims Draft Search                                               |                                                                               |                                                       |                                       |
| Message Center for | and the second second sec | Create Pharmacy Claim                                             |                                                                               | Subs                                                  | cription Preferences   🖨   A A   Help |
|                    | Appouncer                                                                                                    | Pharmacy Claim Reversal                                           |                                                                               | More Announcements                                    | Quick Links                           |
| AT THE PARTY OF    | Announcen                                                                                                    | Create Professional Claim                                         |                                                                               |                                                       | CCNC/CA (Managed Care)                |
|                    | Date: Feb 10, 2                                                                                                    | Create Institutional Claim                                        | ention: All Providers                                                         |                                                       | Department of Health and Human        |
|                    | Stay on top of NC                                                                                                    | Create Dental Claim vsl                                           | letter                                                                        |                                                       | Division of Health Service Regulation |
|                    | The best with 2                                                                                                    | Medication History                                                | is to subscribe to the NCTracks Co<br>the newsletter, you can subscribe       | e by clicking on the link                             | Division of Medical Assistance        |
| Can A              | under the heading 's<br>up will ensure that y                                                                                                    | Sign Up for NCTracks Communic<br>rou receive not only the regular | ations" on the <u>Provider Communic</u><br>newsletter, but important time-ser | sations webpage. Signing<br>nsitive messages sent via | DMA (Health Check)                    |
|                    | email.                                                                                                    |                                                                   |                                                                               |                                                       | DMH/DD/SAS                            |
|                    | WELCOUR                                                                                                    |                                                                   | ENPOLLMENT                                                                    |                                                       | Division of Public Health             |
|                    |                                                                                                    | OTTICE ADMINISTRATOR                                              |                                                                               |                                                       | Care                                  |
|                    | Provider                                                                                                    | User                                                              | Status and                                                                    |                                                       | Provider Training                     |
|                    | Iraining                                                                                                    | Administration                                                    | Management                                                                    |                                                       |                                       |
|                    |                                                                                                    |                                                                   |                                                                               |                                                       |                                       |

| Step | Action                       |
|------|------------------------------|
| 1    | Click the <b>Claims</b> tab. |
| 2    | Click on Medication History. |

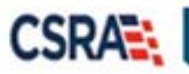

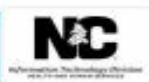

## **CLAIMS – MEDICATION HISTORY REQUEST**

The Medication History Request screen displays. This screen allows users to enter and validate prescriber or pharmacy, recipient, and date range information for a prescription history request.

| NO TOUCOT                        |             |                |                   |             |            |                |                 | 🔒 Welc  | ome,         | ( <u>Lo</u> |
|----------------------------------|-------------|----------------|-------------------|-------------|------------|----------------|-----------------|---------|--------------|-------------|
|                                  |             |                |                   |             |            |                |                 |         | 9            | NCTracks    |
|                                  |             |                |                   |             |            |                |                 |         |              |             |
| ovider Portal                    | Eligibility | Prior Approval | Claims Referra    | Code Search | Enrollment | Administration | Trading Partner | Payment | Consent Form | s Training  |
| ome • Medication History Request |             |                |                   |             |            |                |                 |         |              |             |
| edication History Rec            | uest        |                |                   |             |            |                |                 |         | d            |             |
| indicates a required field       |             |                |                   |             |            |                |                 |         |              | Legend      |
|                                  |             |                |                   |             |            |                |                 |         |              |             |
| REQUESTOR                        |             |                |                   |             |            |                |                 |         |              |             |
| <b>*</b> Last Name:              |             |                | <b>*</b> First Na | me:         |            |                |                 |         |              |             |
| PRESCRIBER OR PHARMACY           |             |                |                   |             |            |                |                 |         |              |             |
|                                  |             |                |                   |             |            |                |                 |         |              | Validat     |
| * NPI:                           |             |                |                   | Or          |            | * Atypic       | al Id:          |         |              |             |
| Last Name:                       |             |                | First Na          | me:         |            |                |                 |         |              |             |
|                                  |             |                |                   |             |            |                |                 |         |              |             |
| RECIPIENT                        |             |                |                   |             |            |                |                 |         |              |             |
| * Recipient ID:                  |             |                |                   |             |            |                |                 |         |              | Validat     |
| a Respicit ID.                   |             |                |                   |             |            |                |                 |         |              |             |
| Last Name:                       |             |                | First Na          | me:         |            |                |                 |         |              |             |
| Gender:                          |             |                | Date Of B         | irth:       |            |                |                 |         |              |             |
| Address 1:                       |             |                |                   |             |            |                |                 |         |              |             |
| Address 2:                       |             |                | Ct                | ato:        |            |                | 710 (           | odo:    |              |             |
| City.                            |             |                | 50                | alc.        |            |                | ZIP C           | Jule.   |              |             |
| HISTORY REQUEST DATE RANGE       |             |                |                   |             |            |                |                 |         |              |             |
| * From:                          |             |                |                   | To: 8/31/2  | 017        |                |                 |         |              |             |
| ADDITIONAL SEARCH CRITERIA       |             |                |                   |             |            |                |                 |         |              |             |
| • Lock-In Drugs                  |             |                | O Opioid Analg    | esic        |            |                |                 |         |              |             |
|                                  |             |                |                   |             |            |                |                 |         |              |             |

| Step | Action                                                                                                    |
|------|----------------------------------------------------------------------------------------------------|
| 1    | The <b>Requestor</b> information displays the <b>First</b> and <b>Last Name</b> of the user account to which the user is associated.                                                                                                    |
| 2    | Prescriber or Pharmacy: Enter the prescriber or pharmacy National Provider<br>Identifier (NPI) in the NPI field; click the Validate button to display the name of the<br>prescriber or pharmacy.<br>Note: If the NPI entered belongs to an organization; the organization name will<br>display in the Leet Neme field |
| 0    | display in the Last Name field.                                                                                                    |
| 3    | click the <b>Validate</b> button to display recipient demographic information.                                                                                                    |
| 4    | History Request Date Range: Enter a start date in the From field.                                                                                                    |
|      | <b>Note</b> : Date range start date <b>CANNOT</b> be more than <b>six (6) months</b> . The date in the <b>To</b> field automatically populates with the date of current inquiry.                                                                                                    |
| 5    | Additional Search Criteria: Select one of the following:                                                                                                    |
|      | 1. Lock-In Drugs                                                                                                    |
|      | 2. Opioid Analgesic                                                                                                    |
|      | <b>Note</b> : Selection of the available options in the <b>Additional Search Criteria</b> field is <b>NOT</b> a requirement to conduct the prescription history request.                                                                                                    |

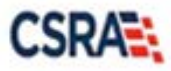

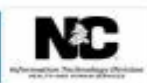

| Step | Action                                                                     |
|------|----------------------------------------------------------------------------|
| 6    | Click the <b>Submit</b> button.                                            |
|      | Note: Once the Submit button is selected, the system submits inquiry for a |
|      | prescription history request.                                              |

The Medication History Response screen displays.

### **CLAIMS – MEDICATION HISTORY RESPONSE**

The **Medication History Response** screen displays paid (claim) prescription history records requested by the Medication History Request page.

| NCTOR                             |             |                |                 |             |            |                |                 | 🔒 Welco | ome,          | . (1          | Log o |
|-----------------------------------|-------------|----------------|-----------------|-------------|------------|----------------|-----------------|---------|---------------|---------------|-------|
|                                   |             |                |                 |             |            |                |                 |         |               | <u>NCTrac</u> | cks H |
| rovider Portal                    | Eligibility | Prior Approval | Claims Referral | Code Search | Enroliment | Administration | Trading Partner | Payment | Consent Forms | Training      |       |
| Home • Medication History Respons | e           |                |                 |             |            |                |                 |         |               |               |       |
| Adication History Rev             | sponse      |                |                 |             |            |                |                 |         | <u>_</u>      |               | He    |
| indicates a required field        | ponse       |                |                 |             |            |                |                 |         |               | Legend        | 110   |
|                                   |             |                |                 |             |            |                |                 |         |               | regenu        |       |
| PRESCRIBER OR PHARMACY            |             |                |                 |             |            |                |                 |         |               |               |       |
| NPI / Atypical Id:                |             |                |                 |             |            |                |                 |         |               |               |       |
|                                   |             |                |                 |             |            |                |                 |         |               |               |       |
| Last Name:                        |             |                | First Nan       | ne:         |            |                |                 |         |               |               |       |
| RECIDIENT                         |             |                |                 |             |            |                |                 |         |               |               |       |
| Recipient ID:                     |             |                |                 |             |            |                |                 |         |               |               |       |
| Last Name:                        |             |                | First Nan       | ne:         |            |                |                 |         |               |               |       |
| Gender:                           |             |                | Date Of Bir     | th:         |            |                |                 |         |               |               |       |
| Address 1:                        |             |                |                 |             |            |                |                 |         |               |               |       |
| Address 2:                        |             |                |                 |             |            |                |                 |         |               |               |       |
| City:                             |             |                | Sta             | te:         |            |                | ZIP C           | ode:    |               |               |       |
| City:                             | TION        |                | Sta             | te:         |            |                | ZIP C           | code:   |               |               |       |
| - CLAIM PROVIDER INFORMA          |             |                |                 |             |            |                |                 |         |               |               |       |

| Field | Description                                                                                                    |
|-------|----------------------------------------------------------------------------------------------------|
| 1.    | Prescriber or Pharmacy: Display the following inquiry results:                                                                         |
|       | <ul> <li>NPI/Atypical ID: Displays the prescriber or pharmacy NPI entered during the<br/>Medication History Request search.</li> </ul> |
| 2.    | <b>Recipient</b> : Displays demographic information for the Recipient ID entered during the Medication History Request search.         |
| 3.    | Claim Provider Information: Displays the following paid claim information:                                                             |
|       | • Expand                                                                                                    |
|       | • <b>Date Of Service:</b> The first date that a service on a claim or claim line was rendered.                                         |
|       | <ul> <li>Drug Name: The drug name as it appears on the package label, plus the<br/>strength and dosage form description.</li> </ul>    |
|       | • Drug Strength: The description of the mass and volume measurements of a                                                              |

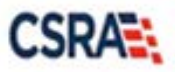

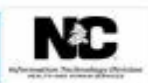

| Field | Description                                                                                                    |
|-------|----------------------------------------------------------------------------------------------------|
|       | drug's potency.                                                                                                    |
|       | <ul> <li>Quantity: The total number of units or quantity submitted by a provider for<br/>the service rendered.</li> </ul>                           |
|       | <ul> <li>Days' Supply: The drug days' supply count is the number of days' supply<br/>submitted on a claim.</li> </ul>                               |
|       | • <b>NDC:</b> The National Drug Code (NDC) uniquely identifies a drug and includes information on the manufacturer, product code, and package size. |
|       | <ul> <li>Prescriber Last Name: Last name of the prescriber.</li> </ul>                                                                              |
|       | Pharmacy Name: Name of the Pharmacy.                                                                                                    |